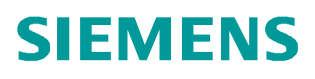

常问问题 • 9 月/2007 年

# SINAMICS S120 与 S7 200 及 HMI 的通讯 SINAMICS S120 STARTER, S7 200, HMI, 通讯

http://support.automation.siemens.com/CN/view/84136150

Copyright © Siemens AG Copyright year All rights reserved

# 目录

| —, S12                       | 20 与 TP170 直接通讯                                                | 3                           |
|------------------------------|----------------------------------------------------------------|-----------------------------|
| 1                            | □1 硬件准备与网络连接                                                   | 3                           |
| 1                            |                                                                | 3                           |
| 1                            | 1.3 ProTool 项目配置                                               | 5                           |
| 1                            | 1.4 建立标签                                                       | 7                           |
|                              |                                                                |                             |
| <b>二、</b> S12                | 20、TP170B 与 S7 200                                             | .10                         |
| <b>二、</b> 512                | 20、TP170B <b>与</b> S7 200<br>2.1 硬件准备及网络连接                     | . <b>10</b><br>.11          |
| =, S12<br>2                  | 20、TP170B 与 S7 200<br>2.1 硬件准备及网络连接<br>2.2 网络地址的设定             | . <b>10</b><br>.11          |
| <b>=,</b> S1:<br>2<br>2<br>2 | 20、TP170B 与 S7 200<br>2.1 硬件准备及网络连接<br>2.2 网络地址的设定<br>2.3 项目配置 | . <b>10</b><br>. 11<br>. 11 |

一、S120 与 TP170 直接通讯

HMI 可以与 SINAMICS S120 直接连接,以修改目标位置、运行速度、加/减速度等参数, 也可用于模拟开关量信号控制起停等操作而无需 PLC 等其他控制器。

本章以 TP170B 为例。

1.1 硬件准备与网络连接

- 一台插有 CP5511 或 CP5512 的计算机(装有 SIMATIC S7 V5.3.3.1 以上、SCOUT V4.0 或 STARTER V4.0、ProTool/Protool CS V6.0+SP2、ProTool/Pro RT V6.0+SP2)
- 一台 SI NAMI CS S120(本实验中使用 AC/AC 装置,包含:控制模块 CU310 DP,功率
   模块 PM340、一台带 DRI VE-CLI Q 及增量编码器的电机、用于 TP170B 的直流 24V 电
   源)、一个 HMI (TP170B)

通过 ProfiBus 电缆连接 TP170B 的 1FB1(DP)口, S120 的 DP 口及 PC 的 CP5512 (在 这种应用中 HMI 为二类主站)

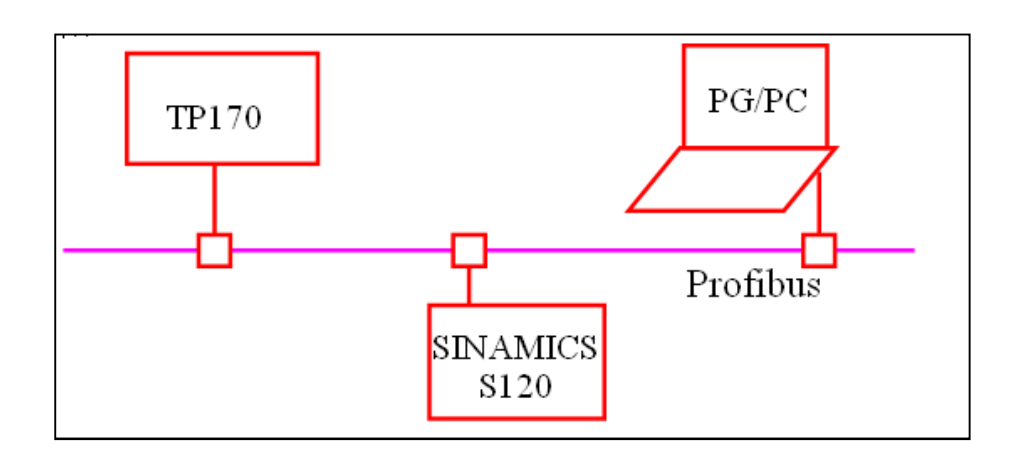

#### 1.2 网络地址的设定:

1.2.1 SINAMICS S120 DP 地址设定有两种方式:

当使用 DP 地址开关设置时,按照二进制编码组合方式:地址开关拨到上部为
 ON,向下为 0FF,开关的排序从左至右 0、1、2……,则对应的 DP 地址相应为

Copyright © Siemens AG Copyright year All rights reserved Copyright © Siemens AG Copyright year All rights reserved 2<sup>°</sup>、2<sup>1</sup>、2<sup>2</sup>……例如:开关 0, 2和5 都置 ON,则相应的 DP 地址为 2<sup>°</sup>+2<sup>2</sup>+2<sup>5</sup> = 1+4+32 = 37

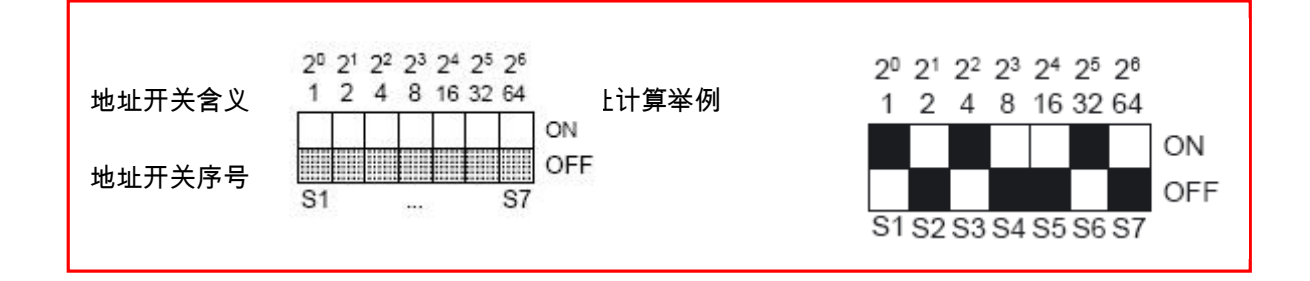

- DP 地址开关的设定值优先。但当 DP 地址开关全部置于 ON 或 OFF 时,参数 P918 的值决定该 CU 的 DP 地址。
- 设定好后的地址即为以后在硬件网络配置中使用的地址。
- 不论使用那种方式设定 DP 地址,每次修改后需断电 再上电才有效
- 1.2.2 PG/PC 的设置:

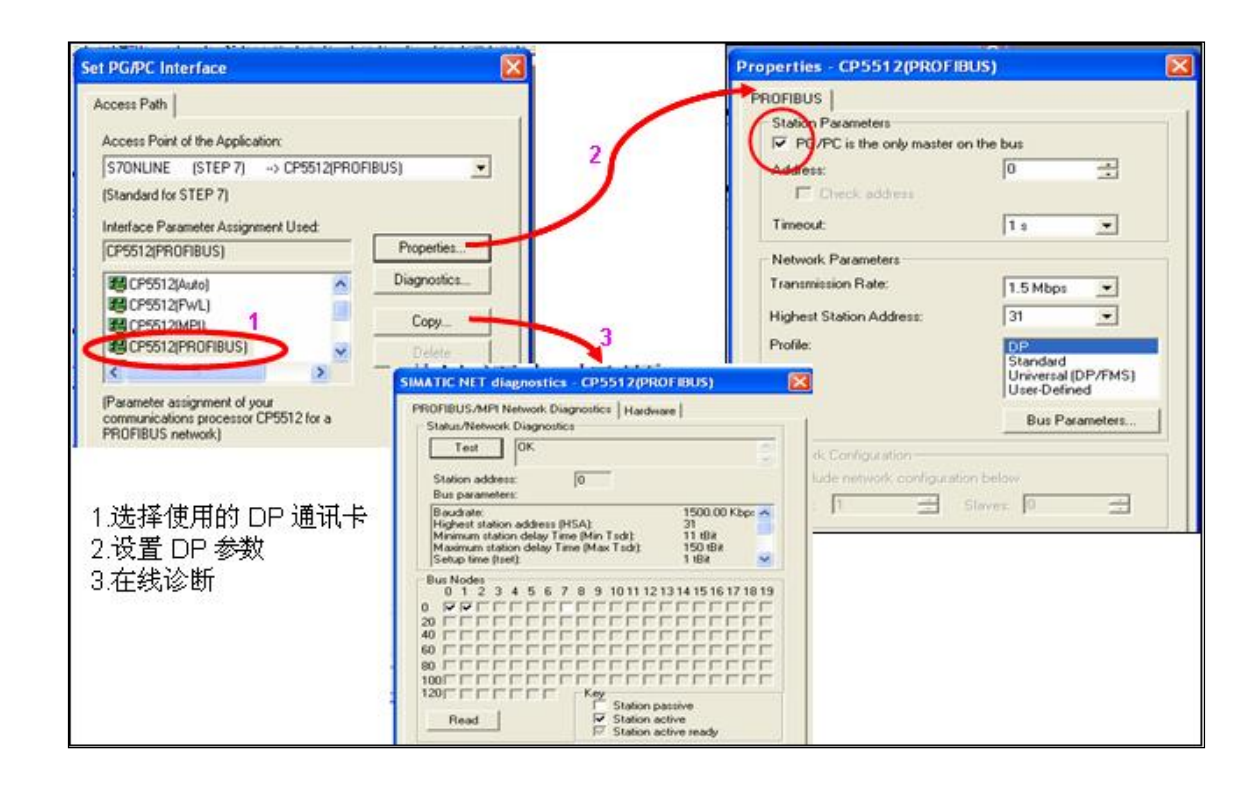

1.2.3 TP170B 的地址在硬件网络配置中设定,通过下装完成

# 1.3 ProTool 项目配置

Copyright © Siemens AG Copyright year All rights reserved

| 《SIMATIC ProTool/Pro CS<br>Fie ? 打开 ProTool 建<br>New 订开 ProTool 建                                                     | 立一个新项目                   | 正确选择使用的                                                                                                    | HMI             |
|----------------------------------------------------------------------------------------------------|--------------------------|----------------------------------------------------------------------------------------------------|-----------------|
| Integrate in STEP 7 project<br>Copy from STEP 7 project<br>ProTool Integration in STEP 7<br>Project Manager<br>Upload | Project Wizard - De      | Selection<br>Select the device you wish to corfig<br>Tent Displays<br>Tent Based Displays<br>Graphics Displays |                 |
| Project Wizard - PLC Sele                                                                                             | Enter the PLC name here. |                                                                                                    | Cancel          |
| < Bac                                                                                                    | Parameters               | 可在此处单击<br>"Parameters";<br>数,也可直接说<br>一步或结束配置                                                                  | 设置参<br>进入下<br>重 |

5

#### 参数设置如下:

| PLC                |                            | 2 🗵            |                 |
|--------------------|----------------------------|----------------|-----------------|
| Name: PLC          | _1                         | ок             |                 |
| System Clock: 5    | x 100 ms Off-line: 🗖       | Cancel         |                 |
| Driver:            | IATIC \$7 - 300/400 V6.0   | Parameters     |                 |
|                    | SIMATIC S7 - 3007400       |                | <b>X</b>        |
|                    | OP Parameters              | IF1 B          | OK<br>Cancel    |
|                    | Address:                   | TP170B地 1<br>址 |                 |
|                    | Only Master on the Bus:    |                |                 |
|                    | Address:                   | E频器 DP<br>地址   | Rie: DP         |
| object(s) selected | Rack:<br>Cyclic Operation: | D Ba           | ud rate: 1500 💌 |

#### 配置时必须注意:

- 0. "Driver" 必须选为 "SIMATIC S7 300/400 V6.0"
- 1. Interface 为 1F1B
- 2. Only Master on the Bus
- 3. 驱动器的参数配置 时Communication Peer中地址(Address) 为变频器 DP 地址
- 4. 不必考虑槽号 (Slot) 和机架号 (Rack), 设为 0 即可
- 5. 网络的配置 (Network Parameters)中 Profile 设为 DP
- 6. PG/PC的配置按照正常 Profibus DP 的配置,与屏使用相同的波特率、二者地址不能相 互冲突

#### 项目下载

项目下载到 HMI 需校核下载端口,本例中使用 TP170B 的 DP 口,因此需设置如下:

| New<br>Open                                       | Ctrl+N<br>Ctrl+O | 🗈 🐻 🐖 🚧 K? 🛛 English (United States). Eng 🔪 |        |
|---------------------------------------------------|------------------|---------------------------------------------|--------|
| Close                                             |                  | / Protocol Interface PLC                    |        |
| Save                                              | Ctrl+5           | SIMATIC 57 - 300/400 IF1 B                  |        |
| Save As<br>Convert<br>Integrate in STEP 7 project | *                | Set Download                                |        |
| ProTool Integration in STEP 7<br>Replace          |                  | Serial Cancel                               |        |
| Compile                                           | Ctrl+G           | - Connection                                |        |
| Download                                          | >                | Start Project Download Ctrl+T               |        |
| Upload<br>Test                                    | *                | Backup<br>Restore                           | ?      |
| Project Manager<br>Project Information            |                  | Authorize Options OS Update                 | ОК     |
| Print<br>Printer Setup                            | Ctrl+P           | Enable upload                               | Cancel |
| 1 PRO1_test                                       |                  | OP Address: 1                               |        |
| Exit                                              |                  |                                             |        |
|                                                   |                  |                                             |        |
|                                                   |                  | T Enable upload                             |        |

### 1.4 建立标签

建立标签,指针指向 S120 的参数

| Import         Tag insert         Tag insert                                                                                                    | COLOR - PRO1 Nam                                                                                                |                                                                                                    | / Type                                                                                                    | Controller                                                                                                    |                | 签 Tags                                                                                                    |
|----------------------------------------------------------------------------------------------------|----------------------------------------------------------------------------------------------------|----------------------------------------------------------------------------------------------------|----------------------------------------------------------------------------------------------------|----------------------------------------------------------------------------------------------------|----------------|----------------------------------------------------------------------------------------------------|
| Import       Paste         Import       Import         View       View         View       View         V                                                                                                    | ens 💷 p                                                                                                    | 10                                                                                                    | INT                                                                                                    | PLC_1                                                                                                    | 2              |                                                                                                    |
| 1       INT       PLC_1       3. 设直参数         1       Tag insert2       DINT       PLC_1       3. 设直参数         1       Tag insert2       Cut       DINT       PLC_1       Range-定要为         1       Cut       DINT       PLC_1       Range-定要为         1       DINT       PLC_1       Range-定要为         1       DINT       PLC_1       Range-定要为         1       DINT       PLC_1       Range-定要为         1       DINT       PLC_1       Range-定要为         1       DINT       PLC_1       Range-定要为         1       Dist       Dist       Dist         1       Dist       View       Dist       Dist         1       PLC       PLC_1       Range:       DB         1       Import       Upe:       INT       DB       Dist         1       Uppe:       INT       DB       Dist       Dist         2038        DBW:       Dist       Dist       Dist         2038        DBW:       Dist       Dist       Dist         2038        Dist       1       Dist       Dist                                                                                                    | ages 🚥 p                                                                                                    | 1001                                                                                                    | REAL                                                                                                    | PLC_1                                                                                                    | 2.             | и <del>се</del> 45 ж.<br>Мили 1653 111 / 7941 10                                                                                                    |
| 1       Tag insert2       DINT       PLC_1         Tag insert2       Cut       PLC_1       Range—定要为         Paste       Insert/Replace       Delete       Delete       Export       Import       PLC_1       Range—定要为         View       View       PLC       PLC_1       Range—定要为         View       View       DINT       PLC_1       Range—定要为         View       Dint       PLC_1       Range       PE         Import       Uiew       View       DE       Delete       Delete         Export       Import       View       DE       DE       2098          View       View       View       DE       DEW:       2049          Ype:       INT       DE       2098        DEW:       2049          Ype:       INT       DE       DEW:       2049          Ype:       INT       DE       DEW:       2049          Ype:       INT       DE       DEW:       2049          P:       HF 16位を死符号数       Number of Elements:       1          P:       HF 16位无符号数 <t< td=""><td>des 💷 P</td><td>2098</td><td>INT</td><td>PLC_1</td><td>З.</td><td>设且梦贺</td></t<>                                                                                                    | des 💷 P                                                                                                    | 2098                                                                                                    | INT                                                                                                    | PLC_1                                                                                                    | З.             | 设且梦贺                                                                                                    |
| Tags     Cut     DINT     PLC_1       Cut     Copy     Paste     Insert/Replace       Delete     Export     Import       View     View     VAR_9       PLC:     PLC:1     Range: DB       View     View     DB:       2018     Copy       Acquisition Cycle [s]     1.8       Number of Elements:     1                                                                                                    | 51 9                                                                                                    |                                                                                                    | DINT                                                                                                    | PLC_1                                                                                                    |                |                                                                                                    |
| Acquisition Cycle [s]     Name:     PLC_1     Range-定要为       DINT     PLC_1     Range-定要为       DINT     PLC_1     Range-定要为       DINT     PLC_1     Range-定要为       DINT     PLC_1     Range-定要为       DINT     PLC_1     Range-定要为       DINT     PLC_1     Range       Paste     Insert/Replace     Delete       Export     Import     VAR_9       PLC     PLC_1     Range       View     View     DB       View     View     DB       Ype:     INT     DB       Import     DB       View     DBW:     2049                                                                                                    | x Tags                                                                                                    | Tag insert                                                                                                    | DINT                                                                                                    | PLC_1                                                                                                    |                |                                                                                                    |
| Aricusts     Cut     DINT     PLC_1     Range—定要为       Copy     Paste     Insert/Replace     Delete     Copy     Range—定要为       Delete     Delete     Export     Import     VAR_9       PLC:     PLC_1     Range:     DB       View     View     INT     DB     2098       221:     Yek     Ptfcc [s]     1.8       PT16位整型数 Integer16     *:     1     1                                                                                                    | - <u>-</u>                                                                                                    | Northern Con- 614                                                                                                    | REAL                                                                                                    | PLC_1                                                                                                    |                |                                                                                                    |
| htic Lists<br>sers<br>Lers<br>Lers |                                                                                                    | Cut                                                                                                    | DINT                                                                                                    | PLC_1                                                                                                    |                | Range一定要为                                                                                                    |
| Paste<br>Insert/Replace<br>Delete<br>Export<br>Import<br>View<br>↓<br>注<br>注<br>注<br>章<br>在赖于变频器中的参数读型<br>用于16位整型数 Integer32<br>D": 用于32位整型数 Integer32<br>D": 用于16位无符号数                                                                                                    | phic Lists                                                                                                    | Copy                                                                                                    | DINI                                                                                                    |                                                                                                    | <b>C</b> 1     |                                                                                                    |
| Insert/Replace       Delete         Delete       Export         Import       VAR_3         PLC:       PLC.1         View       View         View       View         View       DB:         2098          Length [Byte]:       DB:         Acquisition Cycle [s]:       1.8         Number of Elements:       1                                                                                                    | ers                                                                                                    | Paste                                                                                                    | Tra                                                                                                    |                                                                                                    |                | 6                                                                                                    |
| InsercyReplace         Delete         Export         Import         View         View         View         View         View         View         View         View         View         Import         View         View         View         Import         Use         Import         View         View         View         View         View         View         Vipe:         INT         DB:         2098         DB:         2049         Import         Use         Import         Use         Import         Use         Import         Use         Import         Use         Import         Use         Import         Use         Import         Use         Import         Use         Import                                                                                                    | incers in the second second second second second second second second second second second second second second | r Lin L                                                                                                    | Tag 3                                                                                                    |                                                                                                    |                |                                                                                                    |
| Delete       Export         Import       View         View       PLC:         PLC:       PLC:         Import       DB:         Import       DB:         Import       Number of Elements:         Import       Import         Import       Import         Import       DB:         Import       DB:         Import <td></td> <td>Inserc/Replace</td> <td>c du</td> <td></td> <td></td> <td></td>                                                                                                    |                                                                                                    | Inserc/Replace                                                                                                    | c du                                                                                                    |                                                                                                    |                |                                                                                                    |
| Export<br>Import<br>View Name: VAR_9<br>PLC: PLC_1 Range: DB<br>PLC: PLC_1 DB: 2098<br>Uppe: INT DB: 2098<br>DBW: 2049<br>DBW: 2049<br>Number of Elements: 1<br>Number of Elements: 1                                                                                                    |                                                                                                    | Delete                                                                                                    | General   Lim                                                                                                    | t values   Functions   0                                                                                                    | ptions   Cor   | Version                                                                                                    |
| Export     Import       Import     PLC:       View     PLC:       Ive:     INT       DB:     2098       Import     DB:       Import     DB:       Import     Import <t< td=""><td></td><td></td><td></td><td>5</td><td></td><td></td></t<>                                                                                                    |                                                                                                    |                                                                                                    |                                                                                                    | 5                                                                                                    |                |                                                                                                    |
| Import       PLC:       PLC:                                                                                                    |                                                                                                    | Export                                                                                                    | Name:                                                                                                    | VAR_9                                                                                                    |                |                                                                                                    |
| View       // Length [Byte]:       DB: 2098 …         // Uergth [Byte]:       DBW: 2049 …         全依赖于变频器中的参数类型       Acquisition Cycle [s]:       1.8         用于16位整型数 Integer 16       **: 用于32位整型数 Integer 32       1         D": 用于16位无符号数       **                                                                                                    |                                                                                                    | Import                                                                                                    | PLC                                                                                                    | PLC 1                                                                                                    | 1              | DB T                                                                                                    |
| View     Jype:     INT     DB:     2098        : 置:     Length [Byte]:     DBW:     2049        : 置:     Acquisition Cycle [s]:     1.8     DBW:     2049        * 用于16位整型数 Intege 16     ::     用于16位无符号数      1                                                                                                    |                                                                                                    |                                                                                                    | and the second second se | ILECTION TO A                                                                                                    |                | e. 00 •                                                                                                    |
| 之置:     DBW: 2049 …       文置:     Acquisition Cycle [s]:     1.8       圣依赖于变频器中的参数类型     Number of Elements:     1       用于16位整型数 Integer32     D": 用于16位无符号数                                                                                                    |                                                                                                    | and a second second sec |                                                                                                    |                                                                                                    | _ mang         | and the second second se |
| Length [Byte]: DBW: 12043<br>注置: Acquisition Cycle [s]: 1.8<br>承依赖于变频器中的参数类型 Number of Elements: 1<br>用于16位整型数 Integer16<br>": 用于32位整型数 Integer32<br>D": 用于16位无符号数                                                                                                    |                                                                                                    | View                                                                                                    | ► Type:                                                                                                    | INT -                                                                                                    | ] DB:          | 2098                                                                                                    |
| 2<br>置:<br>平依赖于变频器中的参数类型<br>用于16位整型数 Intege 16<br>": 用于32位整型数 Integer32<br>D": 用于16位无符号数<br>acquisition Cycle [s]: 1.8<br>Number of Elements: 1<br>ロー・用于16位无符号数                                                                                                    |                                                                                                    | View                                                                                                    | • Jype:                                                                                                    |                                                                                                    | ] DB:          | 2098                                                                                                    |
| 注:<br>Acquisition Cycle [s]: 1.8<br>平依赖于变频器中的参数类型<br>用于16位整型数 Intege 16<br>": 用于32位整型数 Integer32<br>D": 用于16位无符号数<br>acquisition Cycle [s]: 1.8<br>Number of Elements: 1<br>日<br>日<br>日<br>日<br>日<br>日<br>日<br>日<br>日<br>日<br>日<br>日<br>日                                                                                                    |                                                                                                    | View                                                                                                    | Jype:                                                                                                    |                                                                                                    | ] DB:<br>- DBW | 2098<br>2049                                                                                                    |
| 依赖于变频器中的参数类型 Number of Elements: 1<br>引于16位整型数 Integer 16<br>用于32位整型数 Integer 32<br>11: 用于16位无符号数 2014                                                                                                    |                                                                                                    | View                                                                                                    | Jype:     Length (Byte                                                                                                    |                                                                                                    | ] DB:<br>- DBW | 2098<br>2049                                                                                                    |
| HTTL: 152000000000000000000000000000000000000                                                                                                    | <br>置:                                                                                                    | View                                                                                                    | Jype:<br>Length (Byte<br>Acquisition (                                                                                                    | INT                                                                                                    | ] DB:<br>DBW   | 2098<br>2049                                                                                                    |
| H-F 16位整型数 Integer32<br>: 用于32位整型数 Integer32<br>)": 用于16位无符号数<br>cd16                                                                                                    | 置:                                                                                                    | View<br>500<br>500<br>500<br>500<br>500<br>500<br>500<br>500<br>500<br>50                                                                                                    | ・<br>「ype:<br>Length (Byte<br>Acquisition C                                                                                                    | INT];];];];];];];];];];];];];];];];];];];];];];];];];];];];];];];];];];];];];];];];];];];];];];];];];];];];];];];];];];];];];];];];]];]];]];]];]];]];]];]];]];]];]];]];]];]];]];]];]];]];]];]];]];]];]];]];]];]];]];]];]];]];]];]];]];]];]];]];]];]];]];]];]];]];]];]];]];]];]];]];]];]];]];]];]];]];]];]]];]];]];]];]];]];]];]];]];]];]]; _]]; _]]; _]]; _]]]; _]]]; _]]]; _]]]; _]]]; _]]]; _]]]; _]]]; _]]]; ]]]; ]]]; ]]]; ]]]; ]]]; ]]]; ]]]; ]]]; ]]]; ]]]; ]]]; ]]]; ]]]; ]]]; ]]]; ]]]; ]]]; ]]]; ]]]; ]]]; ]]]; ]]]; ]]]; ]]]; []]]; []]]; []]; [] | ] DB:<br>DBW   | 2098<br>2049                                                                                                    |
| : 用于32位整型数 Integer32<br>D": 用于16位无符号数<br>cd16                                                                                                    | <b>置:</b><br>≧依赖于变                                                                                              | View<br>频器中的参数疾                                                                                                    | ・<br>「ype:<br>Length [Byte<br>Acquisition C<br>Number of E                                                                                                    | INT                                                                                                    | ] DB:<br>DBW   | 2098<br>2049                                                                                                    |
| D": 用于 16位无符号数                                                                                                    | <b>置:</b><br>经依赖于变<br>用于16位惠                                                                                    | View<br>频器中的参数类<br>经型数 Intege 16                                                                                                    | ・<br>Jype:<br>Length [Byte<br>Acquisition 0<br>Number of E                                                                                                    | INT                                                                                                    | ] DB:<br>DBW   | 2098<br>2049                                                                                                    |
|                                                                                                    | 2 <b>置:</b><br>圣依赖于变<br>用于16位<br>::用于32(                                                                        | View<br>频器中的参数兵<br>逐型数 Intege 16<br>文整型数 Intege                                                                                                    | ・<br>Length (Byte<br>Acquisition C<br>Number of E<br>132                                                                                                    | INT<br>}:<br>;ycle [s]:1.8<br>lements:1                                                                                                    | ] DB:<br>DBW   | 2098<br>2049                                                                                                    |
|                                                                                                    | 2<br>置:<br>季依赖于变<br>用于16位<br>期<br>:<br>用于32(<br>D <sup>*</sup> ·田干1                                             | View<br>频器中的参数类<br>型数 Intege 16<br>立整型数 Intege                                                                                                    | ・<br>Jype:<br>Length (Byte<br>Acquisition C<br>取<br>Number of E<br>732                                                                                                    | INT}<br>;<br>;ycle [s];1.8<br>lements:1                                                                                                    | ] DB:<br>DBW   | 2098<br>2049                                                                                                    |

DB / DBW 设置规则如下:

| Siemens    | ht year    | served        |
|------------|------------|---------------|
| opyright © | AG Copyrig | All rights re |

| Name:      | VAR_9        |     |          |      |                   |
|------------|--------------|-----|----------|------|-------------------|
| PLC:       | PLC_1        | _   | Range:   | DB 💌 |                   |
| Туре:      | INT          | •   | DB       | 2098 |                   |
| Length (B  | yte]:        |     | DBW:     | 2049 |                   |
| Acquisitio | n Cycle [s]: | 1.8 |          |      | $\langle \rangle$ |
| Number o   | f Elements:  | 1   |          |      | _                 |
|            |              |     | $\frown$ |      | >                 |

HMI与变频器直接连接时Range 应为 "DB"

数据块号即为参数号:如DB 2098 即代 表参数P2098

DBB、DBW、DBD为16位十进制数代 表该参数的总索引号。

总索引号定义如下:

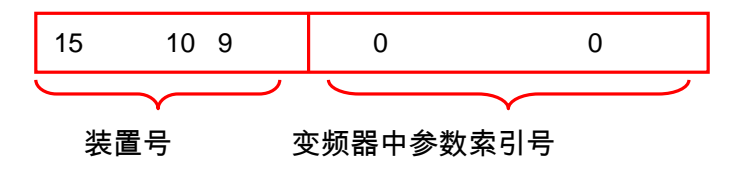

位 0 – 9: 参数索引号

**位** 10 - 15:装置号(如下述)

装置号的定义:

在 SINAMICS 系列中,驱动组(Drive Group)中的每个控制元件都称为"Object (控制对象)"如下图中驱动组"MM2"下的

- "CU\_008" 如 CU320 等
- "Infeeds" 如 BLM, SLM, ALM 等
- "Input/output component" 如 TM31 等

8

• "Drives" 下的 "SERV0\_02" 、" SERV0\_03" 、" SERV0\_04" 等都称为控制

对象。

#### 他们在该驱动组中的代号就是"装置号"

查看装置号需在 SARTARTER 项目导航栏中选择驱动器,双击 Configuration,如下图所示

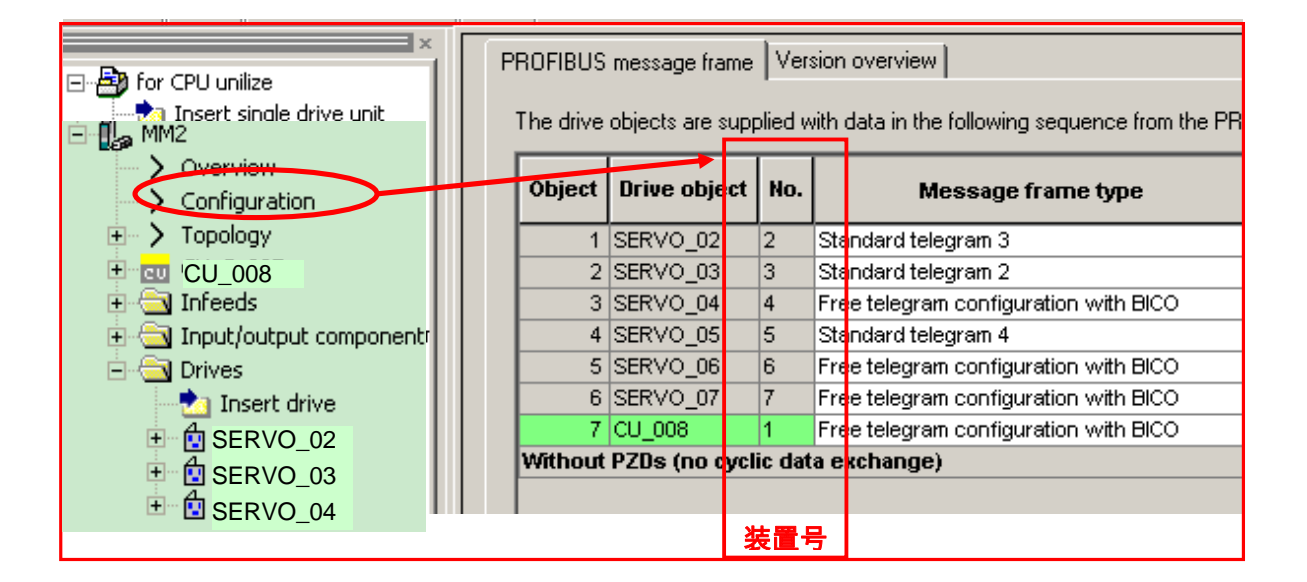

设定举例:

本例中若需要通过 HMI 修改参数 P2098.1

CU的装置号为 1 (000001)、 SERVO\_04 装置号为 4 (000100)

➢ 对 CU 的 P2098.1

 $\mathsf{DB} = 2098$ 

 $DBW = 2^{10} + 1 = 1024 \times 1 + 1 = 1025$ 

#### ➢ 对 Servo 的 P2098设置如下

DB = 2098

 $DBW = 2^{12} + 1 = 1024 * 4 + 1 = 4097$ 

简言之:DBW = 1024\*装置号 + 参数索引号

建立标签后即可定义标签功能,编辑画面

• 变频器无需特殊的参数设定

二、S120、TP170B 与 S7 200

本章主要介绍如何借助 PROFIBUS Profile 来实现 S7-200、HMI、与 SINAMICS S120 之间的数据交换,借助 S7-200、TP170B 来控制 S120 的速度给定、读写参数、进行简单的逻辑及算术运算等。

S7 200 不能与 SINAMICS S120 直接通讯,两者之间通过要 HMI 来建立联系。因此,S7 200 的各变量也要在 ProTool 或 WinCC Flexible 中以变量(Tag)的形式定义。

网络配置如下:

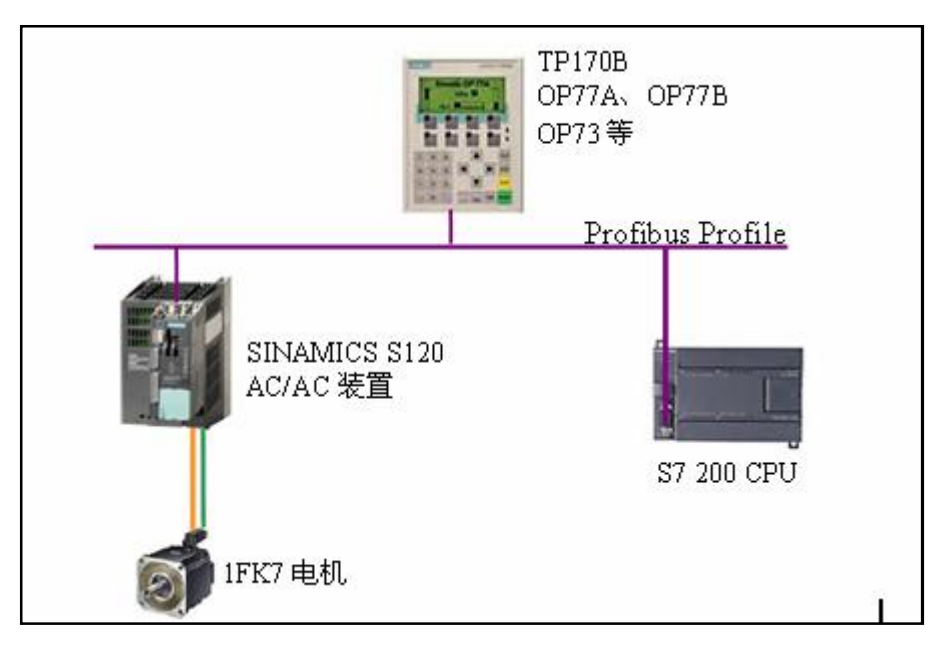

DP 电缆 从 SI NAMI CS S120 的 DP 口连接至 TP170B 的 1FB1(DP)口,至 S7 200 的 Port 0 口:与 PG/PC 的 CP5512 连接。

#### 2.1 硬件准备及网络连接

一台插有 CP5511 或 CP5512 的计算机(装有 SIMATIC S7 V5.3.3.1 以上、SCOUT V4.0 或 STARTER V4.0、MircoWin V4.0、ProTool /Protool CS V6.0+SP2、

ProTool/Pro RT V6.0+SP2 或 WinCC Flexible )

一台 SINAMICS S120 AC/AC 装置(包含:控制模块 CU310\_DP,功率模块 PM340、一台 带 DRIVE-CLIQ 及增量编码器的电机)

- 一个可以做二类主站的 HMI (TP170B)、 用于 TP170B 的 SI TOP 电源
- S7200 CPU(这种配置方式对 S7 200 CPU 的要求并不高,任意一台带有 Port 0 口的 CPU 即可。本例使用 CPU222)

#### 2.2 网络地址的设定

- SINAMICS S120 DP 地址的设定请参照上文
- SINAMICS S120 与 HMI 的配置参照上文,所不同的是此时通讯的波特率受 S7 200
   PPI 口的限制最大只能为 187.5Kbi ts。
- S7 200 的地址和波特率的设定:

一个新出厂的 CPU, 它的所有的通信口的速率都是 9.6K。

CPU 通信口的速率只能在 S7-200 项目文件中的"系统块"中设置

新的通信速率在系统块下载到 CPU 中后才起作用

CPU 通信口属性设置如下图所示:

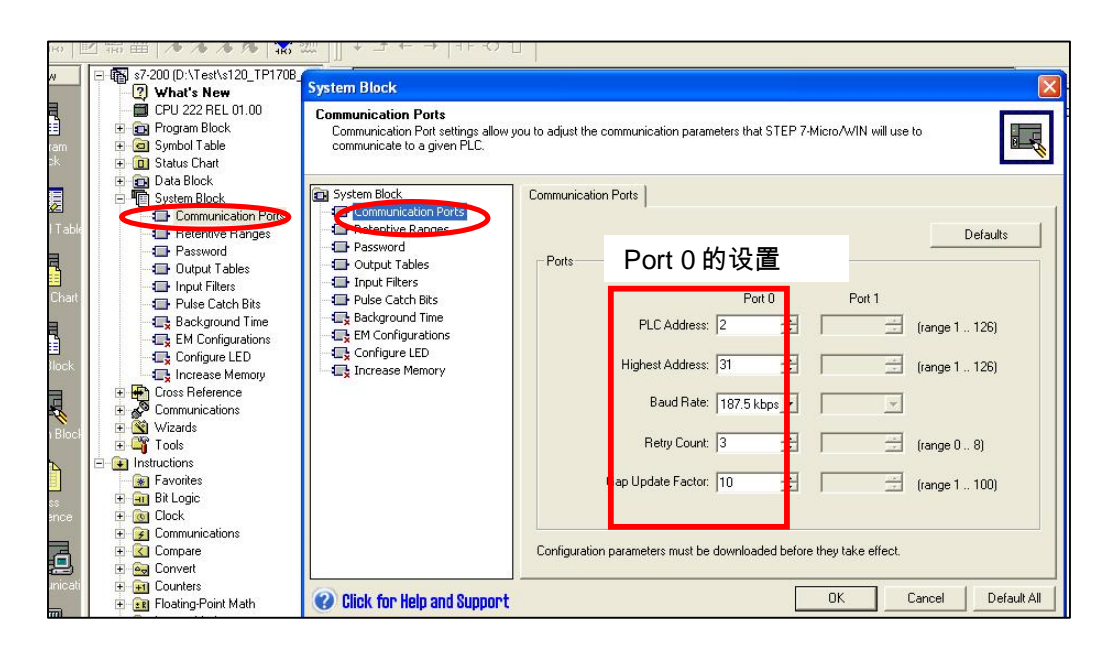

• 通信电缆的通信速率:目前 Siemens 提供两种串口编程电缆,统称为 PC/PPI 电

缆:

Copyright © Siemens AG Copyright year All rights reserved

RS232/PPI 电缆(6ES7 901-3CB30-0XA0)

USB/PPI 电缆 (6ES7 901-3DB30-0XA0)

- 如果使用 RS232/PPI 电缆其 DIP 开关 5 设置为"1"而其它开关设置为"0" 其波 特率可自适应,最高波特率可达 187.5K
- ➢ USB/PPI 电缆不需要设置
- ➢ 老版本的电缆需要按照电缆上的标记设置 DIP 开关。
- 由 Mi cro/WIN 决定的 PC 机通信口(RS232 口)的通信速率

这个速率实际上是去配合编程电缆使用的,在 Mi cro/WIN 软件中打开 Set PG/PC 界面,设置 PC 的通讯速率。若使用 USB/PPI 电缆,不需指定速率。

2.3 项目配置

此时只相当于在上述项目上加上一个 controller ( S7 200 ),为此在 ProTool 中插入一个 新的 Controller 命名为"S7\_200"其属性设置如下:

- "Driver "须为 SIMATIC S7 200 V6.0
- Interface 为 1F1B
- Only Master on the Bus
- S7 200 的参数配置 时 Communication Peer 中地址 (Address ) 为使用 PPI 电

缆设定的地址

• 网络的配置 (Network Parameters)中 Profile 设为 DP、波特率为 187.5

| 70B COLOR - 5120 S L  | Name       |                           | Protocol                              | Interface        | PLC        |               |          |        |
|-----------------------|------------|---------------------------|---------------------------------------|------------------|------------|---------------|----------|--------|
| Screens               | S7 200     |                           | SIMATIC S7 - 200                      | TE1 B            | 1100       |               |          |        |
| Messages              | SINAMIC    | 5 5120                    | SIMATIC 57 - 300/400                  | IF1 B            |            |               |          |        |
| Recipes 📕             |            | .5_5120                   | 51/H11C 57 5007100                    | IT D             |            |               |          |        |
| Scheduler P           | LC         |                           |                                       | ? ×              |            |               |          |        |
| Tags                  |            |                           | 58 PC-                                |                  |            |               |          |        |
| Multiplex Tags        | Name:      | S7_200                    |                                       | OK               |            |               |          |        |
| Trends                |            |                           |                                       |                  |            |               |          |        |
| Graphics              | System Clo | ock: 9 x 100 ms           | Off-line: 🔽 🔄                         | Cancel           |            |               |          |        |
| Text/Graphic Lists    |            |                           |                                       |                  |            |               |          |        |
| Controllers           | Drive      | SIMATIC S7 - 200 V        | 6.0 💌 Pa                              | arameters        |            |               |          |        |
| Area Foncers          | 6          | Contraction of the second |                                       |                  |            |               |          |        |
| L                     | Sil        | MATIC S7 - 200            |                                       |                  | ×          |               |          |        |
|                       | 1.1        | OP Parameters             |                                       | í.               |            |               |          |        |
|                       |            | lutarfaca.                |                                       |                  | OK         |               |          |        |
|                       |            | Interrace:                |                                       |                  |            |               |          |        |
|                       |            |                           | $\sim$                                |                  | Cancel     |               |          |        |
|                       |            | A 11                      | 1                                     |                  | SIMATIC S7 | Network Pa    | rameters |        |
|                       |            | Address:                  | li.                                   |                  |            |               |          |        |
|                       |            |                           |                                       |                  |            |               |          | ОК     |
|                       |            |                           | $\sim$                                |                  | Highest Ac | ldress (HSA): | 31 💌     |        |
|                       |            | Only Master on the Bus:   |                                       |                  | Number of  | Mastero:      | 2        | Cancel |
|                       |            |                           |                                       | I                | Number of  | masters.      | 15       |        |
|                       |            | Communication Peer        |                                       | Network Paramete | ers —      |               |          |        |
| ;) 1                  | object     | Address:                  | 2                                     |                  |            |               |          |        |
| 3720                  |            |                           | 1                                     |                  |            |               |          |        |
|                       |            | Expansion Slot:           | Jo.                                   | Profile: DP      |            |               |          |        |
|                       |            | Rack:                     | 0                                     | Baud rate:       | 187.5      |               |          |        |
| ata being synchronize | ed (Op     |                           | · · · · · · · · · · · · · · · · · · · |                  |            |               |          |        |
| a a (                 |            | Cyclic Operation:         |                                       |                  |            |               |          |        |
| ization (Open) comp   | leted.     |                           |                                       |                  |            |               |          |        |
|                       |            |                           |                                       |                  | More       |               |          |        |
|                       |            |                           |                                       | -                |            |               |          |        |
|                       |            |                           |                                       |                  | 36         |               |          |        |

配置好后建立连接:本例中 Address1为 TP170B、Address2为 CPU222、Addres7为 S120

| Symt Add     | ress                    |            |                            |                   |                   |
|--------------|-------------------------|------------|----------------------------|-------------------|-------------------|
| Statu Loo    | cal:                    | 0          |                            | CP5512(PROFIBUS)  |                   |
| Suste Re     | mote:                   | 2 🗸        |                            |                   |                   |
| Cros: PLC    | С Туре:                 |            |                            | to Refresh        |                   |
| Lom<br>Se (  |                         |            | и з нот                    |                   |                   |
|              | Sava sattings with proj | art        | Communications             |                   |                   |
|              | Save settings with proj | 501        | Address                    |                   |                   |
| Tool: Netv   | vork Parameters         |            | — Local:                   | 0                 | Address: 0        |
| tructic Inte | erface:                 | CP5512     | Remote:                    | 2 💌               |                   |
| Fave Pro     | otocol:                 | PROFIBUS   | PLC Type:                  | CPU 222 REL 01.00 | Address: 1        |
| Bit Le Mor   | de:                     | 11-bit     |                            |                   | CPU 222 REL 01.00 |
| Cioci Hig    | hest Station (HSA):     | 31         |                            |                   |                   |
| Com          |                         |            | Save settings with project | st                | Address: 7        |
| Conv         | Supports multiple maste | rs         | Network Parameters         |                   | Double-Click      |
| Cour Tran    | ismission Rate          |            | Interface:                 | CP5512            |                   |
| Inter Bau    | ud Rate:                | 187.5 kbps | Protocol                   | PROFIBUS          |                   |
| Inten 🖵      | Search all baud rates   |            | Mode:                      | 11-bit            |                   |
| Logic        |                         |            | Highest Station (HSA)      | 31                |                   |
| Mov          | Set PG/PC Interface     | 1          |                            |                   |                   |
| Shift        |                         |            | I Supports multiple master | 8                 |                   |
|              |                         |            | Transmission Rate          |                   |                   |
|              |                         |            | Baud Rate:                 | 187.5 kbps        |                   |
|              |                         |            | Search all baud rates      |                   |                   |

# 2.4 建立变量

Copyright © Siemens AG Copyright year All rights reserved

在新建变量表"PLC"中选择该变量源,本例中有两种变量源:S7 200 或 SINAMICS S120。

| Tag          | ? 🛽                                    |
|--------------|----------------------------------------|
| General   Li | it values Functions Options Conversion |
| Name:        | 57200 M0.8                             |
| PLC:         | s7_200 ▼ Range: M ▼                    |
| Туре:        | KNo Controller>                        |
| Length (B)   | ej. Bic ju                             |
| Acquisition  | Cycle [s]: 1                           |
| Number of    | Elements: 1                            |
|              |                                        |
|              |                                        |
|              | OK Cancel Apply                        |
|              |                                        |

SINAMICS S120 的变量及参数设定请参照上文,其中 DB 及 DBW 等为变频器的参数号及索引

号。

S7 200 的变量及参数设定与程序中使用的变量一致。

例如下面一段计算速度设定值的程序,变量 VD16 为经过计算后的速度设定值,需要通过一 个确认键"Enter"将该值通过 HMI 传送给 S120 SERVO 02 的固定给定值 P2900.0。

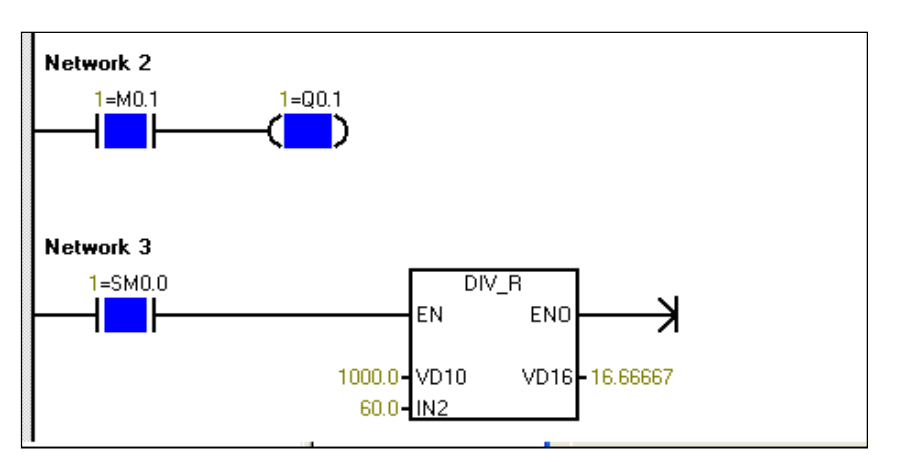

▶ 首先在 MircoWin 中编制程序

Copyright © Siemens AG Copyright year All rights reserved

➢ 按照上述方法在 Protool 中为 SERV0\_02 建立标签 P2900

DB = 2900

 $DBW = 1024^{*}2 + 0 = 2048$ 

➢ 在 Protool 中为 S7 200 建立标签 VD 16

| Tag                                                                        |                                                                                                    | 2 🔀                              |
|----------------------------------------------------------------------------|----------------------------------------------------------------------------------------------------|----------------------------------|
| General L<br>Name:<br>PLC:<br>Type:<br>Length [B<br>Acquisitio<br>Number o | imit values Functions Options<br>\$7200_vd16<br>\$7_200<br>REAL<br>te]:<br>Cycle [s]:<br>1<br>Elements:<br>1 | Conversion<br>Range: V<br>VD: 16 |
| 2                                                                          | ОК                                                                                                    | Cancel Apply                     |

在画面中添加确认键"Enter",当该按键按下时功能为 "Set\_value" 其函数关系为: Y=X

Y:标签 P2900 (变频器中 P2900)

# Copyright ⊚ Siemens AG Copyright year All rights reserved

### X:标签 VD16(S7 200中 VD16的值)

| Position   Name  <br>General   Font   Color  <br>Colort d Emotion for Emotion | Help text   Enable<br>Attributes Functions |
|-------------------------------------------------------------------------------|--------------------------------------------|
| OnButtonDown (1)                                                              | -                                          |
| E-Set_value                                                                   | Parameters                                 |
| X: \$7200_vd16                                                                | Remove                                     |
|                                                                               | Up<br>Down                                 |
| Show Functions Available For Selecti                                          | on                                         |

这样当该按键按下时 SEV0\_02 中 P2900 的值即等于 S7 200 中 VD16 的值

变频器中无须特殊的参数设置。